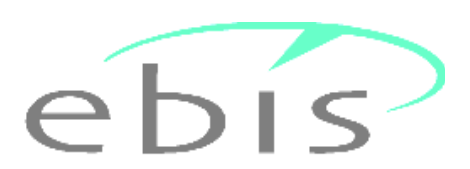

# Spezialjahresauswertungen 2024 – Suchtkrankenhilfe DSHS

Glückspiel Bayern – Sachbericht Sachsen-Anhalt – Sachbericht Bayern – Sachbericht Niedersachsen – Sucht BW

Sehr geehrte Damen und Herren, liebe Kolleginnen und Kollegen,

anbei erhalten Sie das Aggregierungsprogramm – **gsda\_agg2024\_sucht.exe** - für die Spezialauswertungen 2024 im Rahmen der Deutschen Suchthilfestatistik (DSHS). Dieses Jahr sind die Spezialauswertungen **nicht** im DBDD2024-Ordner des IFT integriert, weshalb Sie bitte die Installationsdatei **gsda\_agg2024\_sucht.exe** von <u>www.gsda.de</u> herunterladen müssen.

## 1. Voraussetzungen / Vorbereitungen

Es ist zwingend erforderlich, dass Sie zunächst das Aggregierungsprogramm **agg2024\_sucht.zip** des IFT auf Ihrem Rechner installieren. Beispiel: Mit dem Installationspfad **H:\Programme** wird das Auswertungsverzeichnis **H:\Programme\DBDD2024** erstellt. Exportieren Sie die Dateien KERN1, KERN2, KERN3 (OPT.) DIAGNOSE und STELLE (Format TXT/CSV) in das Verzeichnis **DBDD2024/input**. Alternativ kann aber auch über das Aggregationsprogramm über den Button "Dateien auswählen" ein anderer Import-Ordner angesteuert werden.

## 2. Installation des Aggregierungsprogramms auf der Festplatte:

Das Installationsprogramm für die Spezialjahresauswertung hat den Namen gsda\_agg2024\_sucht.exe. Falls beim Starten des Installationsprogramms eine Sicherheitswarnung "Unbekannter Herausgeber" erscheint, bestätigen Sie bitte mit "Ausführen". Auf der nachfolgenden Maske wird der <u>aktuelle Pfad</u> angezeigt, in dem das Installationsprogramm gestartet wurde. Soll das Auswertungsverzeichnis GSDA-DBDD2024 <u>nicht</u> in diesem Verzeichnis erstellt werden können sie hier den Pfad entsprechend ändern. Der Ordnername GSDA-DBDD2024 darf dabei <u>nicht</u> in der Pfadangabe enthalten sein da dieses Verzeichnis im Zuge der Installation automatisch erstellt wird (Beispiel: Mit dem Installationspfad H:\Programme wird das Auswertungsverzeichnis H:\Programme\ GSDA-DBDD2024) erstellt. Klicken Sie nun auf den Button "Extract" und warten den Verlauf der Fortschrittsanzeige so lange ab, bis sich das Fenster am Ende des Installationsprozesses automatisch schließt. Das Verzeichnis GSDA-DBDD2024 muss sich dabei zwingend in demselben Order wie das Verzeichnis DBDD2024 befinden:

| DBDD2024      | 13.01.2025 11:14 |
|---------------|------------------|
| Export        | 29.08.2024 09:44 |
| Fib           | 29.08.2024 09:44 |
| GSDA-DBDD2024 | 08.01.2025 08:43 |

## 3. Durchführung der Datenaggregierung:

Die Durchführung der Aggregierung besteht aus 2 Schritten:

a. Wechseln Sie nun in das Verzeichnis **GSDA-DBDD2024**. Führen Sie das Programm **holedbdd.exe** durch Doppelklick auf das Programmsymbol aus. Nach Abschluss erhalten Sie folgende Meldung:

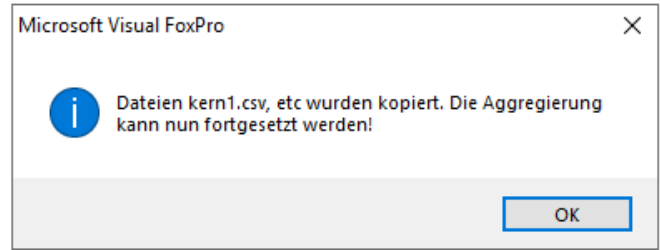

#### b. Achtung: Dieser Schritt ist nur für den Sachberichte Bayern SBBY nötig!

Im Auswertungsverzeichnis **GSDA-DBDD2024** starten sie (= Schritt 2) das Programm **agg2024.EXE.** 

Nachdem Sie die Aktualisierung Ihrer Einrichtungsdaten durch Anklicken der Checkbox bestätigt haben, können Sie nun die Auswertung der Kerndaten starten. Der aktuelle Stand wird rechts oben in einem kleinen Fenster angezeigt. <u>Eine leere Anzeige oder ein längeres Verharren der Anzeige im</u> <u>gleichen Text bedeutet **nicht** automatisch einen Absturz</u>. Der erfolgreiche Abschluss wird mit Meldung "Aggregierung korrekt beendet" angezeigt!

#### 4. Spezialauswertungen für Einrichtungen in Bayern, Niedersachsen, Sachsen-Anhalt und Baden-Württemberg

a) Bayern: Zur Durchführung der Spezialauswertung Glückspielsucht starten alle an diesem Projekt beteiligten Einrichtungen bitte im Verzeichnis GSDA-DBDD2024 das Programm agg2024gsby.exe. Im selben Verzeichnis finden Sie das Excel-Programm auswert24 gsby.xlsm, mit dem Sie sich (im GSDA-DBDD2024/Ergebnisse\_x\_Gesamtstelle) auch die dazugehörigen Excel-Ordner Tabellenbände erzeugen können. Sie können ferner komprimierte die Ergebnisdatei gsby2024\_01\_xyzz.7z entweder über die Mailversandfunktion in der Programm-Datei auswert24\_gsby.xlsm oder manuell an die GSDA (Adresse: doku@gsda.de) senden.

Sachberichtsformular der bayerischen Bezirke: Alle Einrichtungen können nach Durchführung der Standardjahresauswertung für die Deutsche Suchthilfestatistik (DSHS) im Verzeichnis GSDA-DBDD2024 das EXCEL-Programm auswert24\_sbby.xlsm aufrufen. Damit erfolgt eine automatische Übertragung der Auswertungsergebnisse in das Sachberichtsformular des Bezirks. Alle Beratungsstellen außerhalb von Oberbayern erhalten bei Aufruf dieses Auswertungsprogramms den Hinweis, ein Passwort einzugeben. Dieses erhalten Sie gegen eine Gebühr von 200 Euro von der GSDA. Die Ergebnisdatei hat den Namen "Sachbericht\_BY\_2024\_Gesamtstelle.xlsx" und muss an allen rot gekennzeichneten Stellen dann noch manuell ergänzt werden. Einrichtungen im <u>Bezirk Oberbayern</u> senden ihren fertiggestellten Sachbericht <u>an die GSDA</u> (doku@gsda.de), alle anderen Einrichtungen senden Ihren Sachbericht direkt an Ihren Bezirk.

- b) <u>Niedersachsen</u>: Zur automatischen Erstellung des Sachberichts für das Land Niedersachsen starten Sie bitte nach der Auswertung zur Deutschen Suchthilfestatistik im Verzeichnis GSDA-DBDD2024 zunächst das Programm agg2024ns.exe und anschließend die EXCEL-Datei auswert24\_ns.xlsm. Nach "Sachbericht erstellen" werden folgenden Dateien (CSV-KDS-E und CSV-KDS-F) im Verzeichnis GSDA-DBDD2024 angelegt, die Sie möglicherweise an Ihre Landesstelle senden sollen. Die Ergebnisdatei KDS-F.docx ist für Ihre Unterlagen. (Nach dem Start des Programms auswert24\_ns.xlsm werden Sie aufgefordert, eine Passwortdatei zu hinterlegen. Diese können Sie bei der GSDA anfordern).
- c) Sachsen-Anhalt (Nur für das System EBIS verfügbar): Zur automatischen Erstellung des Sachberichts für das Land Sachsen-Anhalt starten Sie bitte nach der Auswertung zur Deutschen Suchthilfestatistik im Verzeichnis GSDA-DBDD2024 zunächst das Programm agg2024sa.exe und anschließend die EXCEL-Datei auswert24\_sa.xlsm. Auch hier müssen Sie die noch offenen zusätzlichen Daten für das Land manuell ergänzen.
- d) Baden-Württemberg: Zur automatischen Übertragung der Daten für das Projekt Suchthilfe in Baden-Württemberg (JVA/SUBSTITUTION/ALLGEMEIN) verwenden Sie bitte das Programm agg2024bw.exe. Sie finden dieses im Ordner GSDA-DBDD2024. Es muss ab diesem Jahr <u>keine</u> vollständige Aggregierung mehr als Vorbereitung für diesen Schritt durchgeführt werden. Nach der Aggregation öffnen Sie das Programm mail\_bw.xlsm. Nach dessen Start und Makro-Aktivierung können

Sie das Datenpaket zur GSDA senden:

Email zu GSDA versenden

Alternativ können Sie auch manuell die Datei gsda2024\_01\_[Ecode].7z aus dem Verzeichnis dbdd2024 an <u>doku@gsda.de</u> senden.

5. **Katamnese-Export:** Teilnehmer am Projekt Katamnese finden nach der Jahresauswertung im Verzeichnis DDBD2024 ein Unterverzeichnis Katamnese mit einer sich darin befindlichen Archivdatei namens xxxxxx.7z

Dieses können sie dann ggf. an die Email-Adresse: <u>doku@redline-data.de</u> senden.

Bitte beachten Sie, dass nur Fälle mit Beendigung in 2023 bei eingetragener Katamnese zur Verfügung gestellt werden.

Achtung: In diesem unverschlüsselten Archiv sind anonymisierte, personenbezogene Daten enthallten. Für die Übertragung dieser Daten zu Redline Data übernimmt die GSDA keine Haftung.! Die Verantwortung für den Transfer liegt bei der Einrichtung.

Wir wünschen Ihnen eine erfolgreiche Installation und Auswertung sowie einen guten Start ins neue Jahr

Mit freundlichen Grüßen

GSDA S.L.